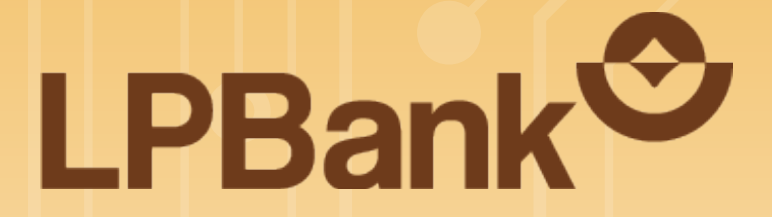

ướng dẫn

# MỞ TÀI KHOẢN THANH TOÁN LÀ SỐ ĐIỆN THOẠI **TRÊN APP LPBANK**

Tài khoản Ví Việt: TKVV Tài khoản thanh toán: TKTT

ĐỐI VỚI KHÁCH HÀNG CÓ TÀI KHOẢN VÍ VIỆT:

- TRƯỜNG HỢP 1: CHƯA ĐĂNG KÝ THÔNG TIN CÁ NHÂN VÀ CHƯA ĐƯỢC XÁC THỰC BỞI LPBANK, CHƯA CÓ TKTT
- TRƯỜNG HỢP 2: ĐÃ ĐĂNG KÝ THÔNG TIN CÁ NHÂN VÀ ĐƯỢC XÁC THỰC BỞI LPBANK TẠI QUẦY GIAO DỊCH

Quý Khách hàng cần thực hiện định danh điện tử eKYC trước khi mở tài khoản thanh toán. Vui lòng làm theo các hướng dẫn sau:

#### Lưu ý:

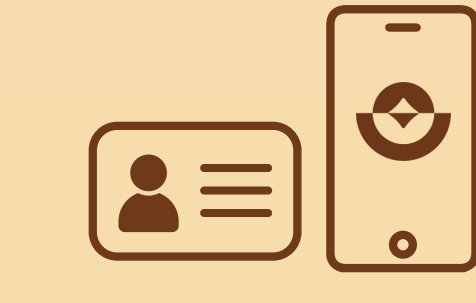

Khách hàng cần chuẩn bị CCCD gắn chip và điện thoại

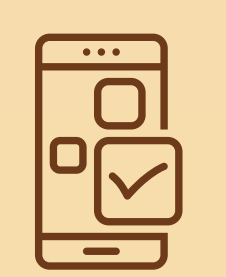

Thiết bị phù hợp để cài đặt App

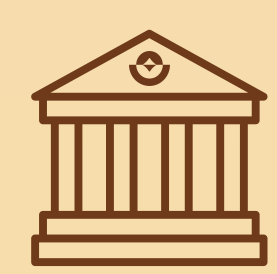

Sử dụng thiết bị có hỗ trợ NFC (công nghệ kết nối không dây) để định danh bằng CCCD gắn chip

đã cài đặt App LPBank

• Hệ điều hành Android 5.0 trở lên • Hệ điều hành iOS từ 13 trở lên

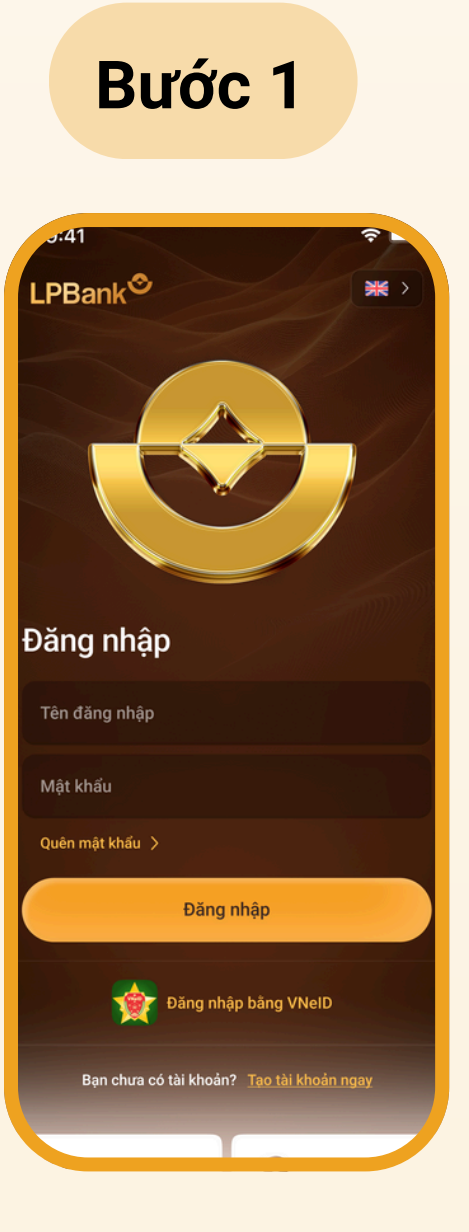

Đăng nhập App LPBank

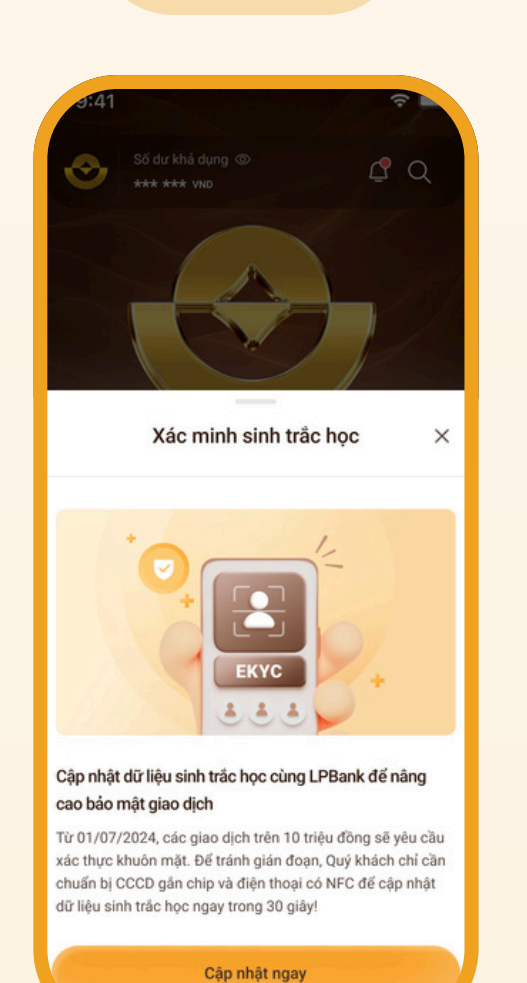

Bước 2

Trường hợp khách hàng chưa thực hiện đăng ký sinh trắc học, App hiển thị thông báo hướng dẫn

cập nhật > Chọn "Cập

nhật ngay"

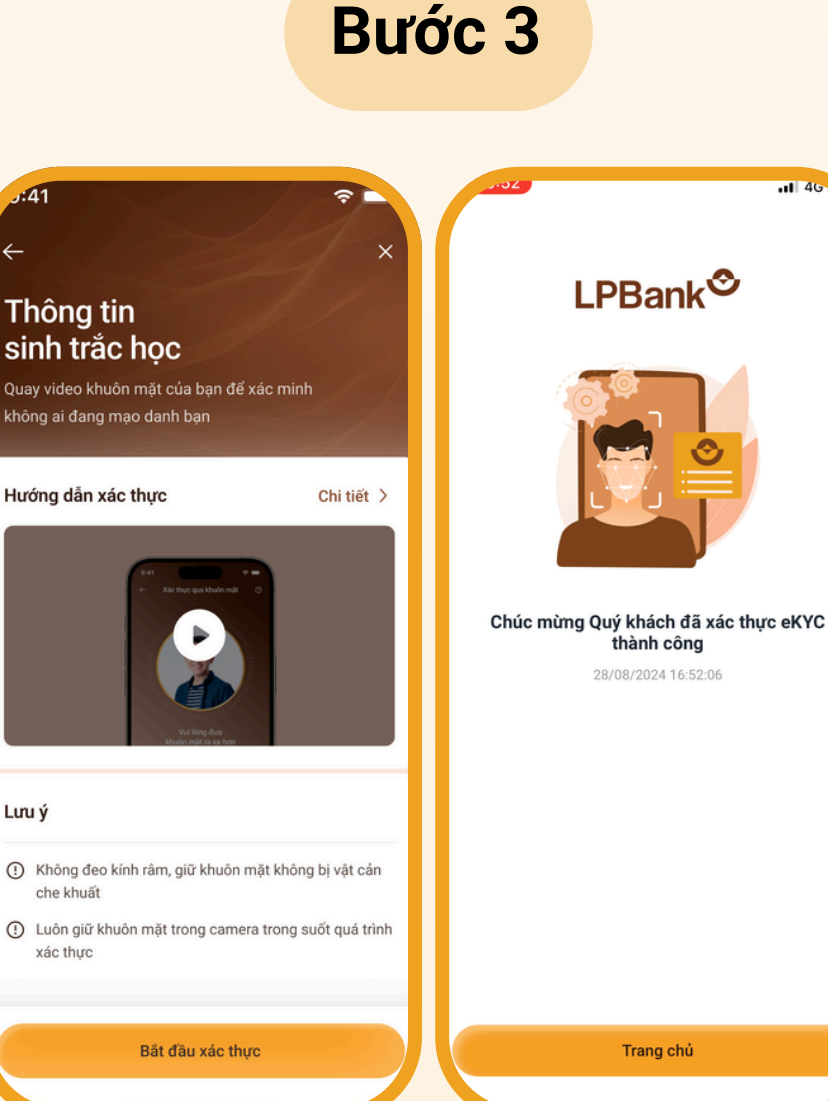

Thực hiện định danh điện tử eKYC và bổ sung thông tin sinh trắc học

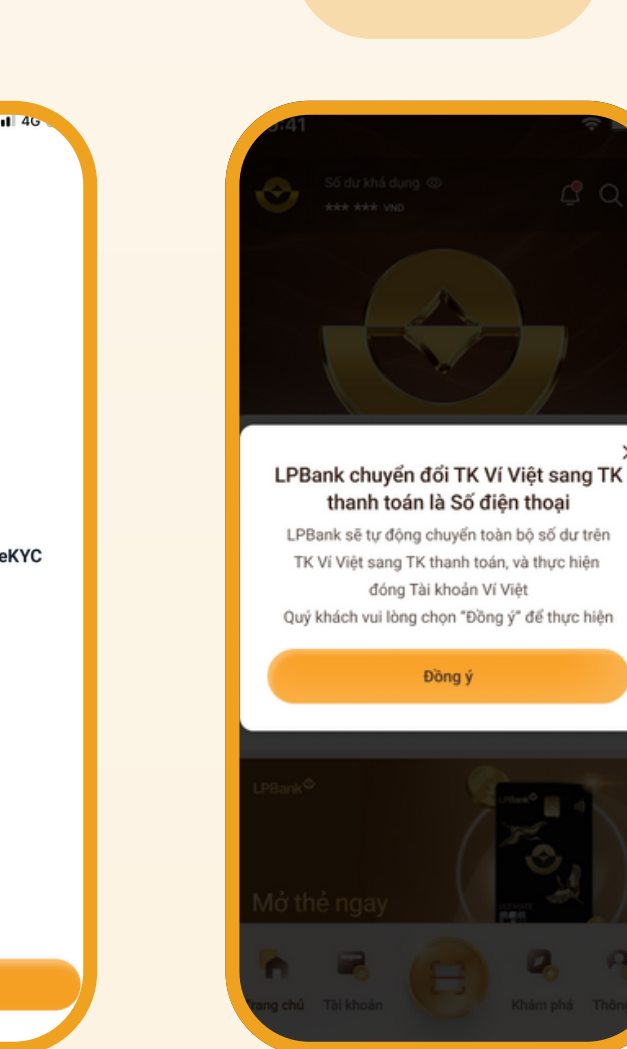

Màn hình thông báo giới thiệu khách hàng chuyển đổi TKVV sang TKTT là số điện thoại

Bước 4

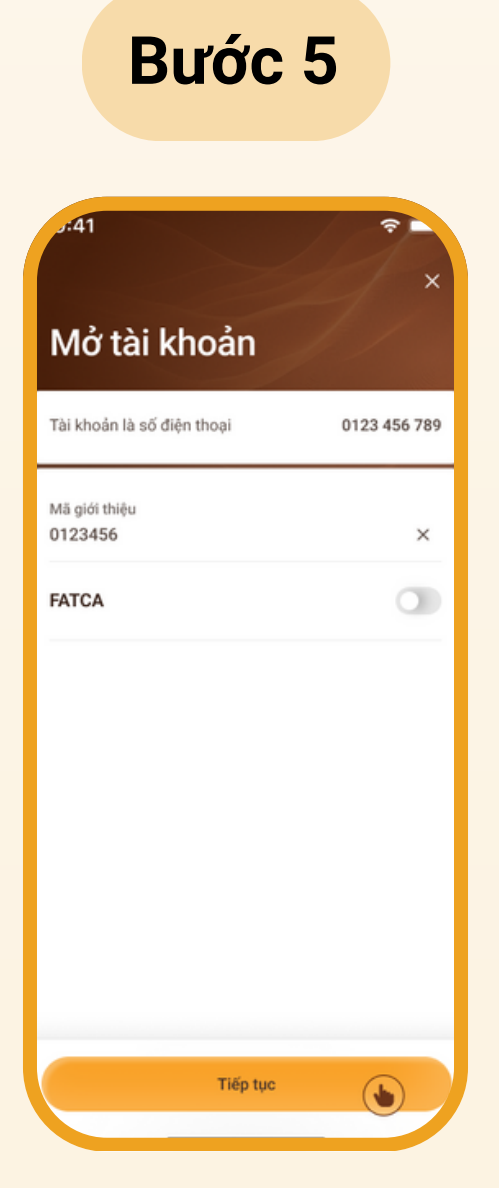

**TÀI KHOẢN VÍ VIÊT** 

LPBank<sup>©</sup>

Khách hàng chọn "Đồng ý" > Màn hình hiển thị các thông tin > Chọn "Tiếp tục"

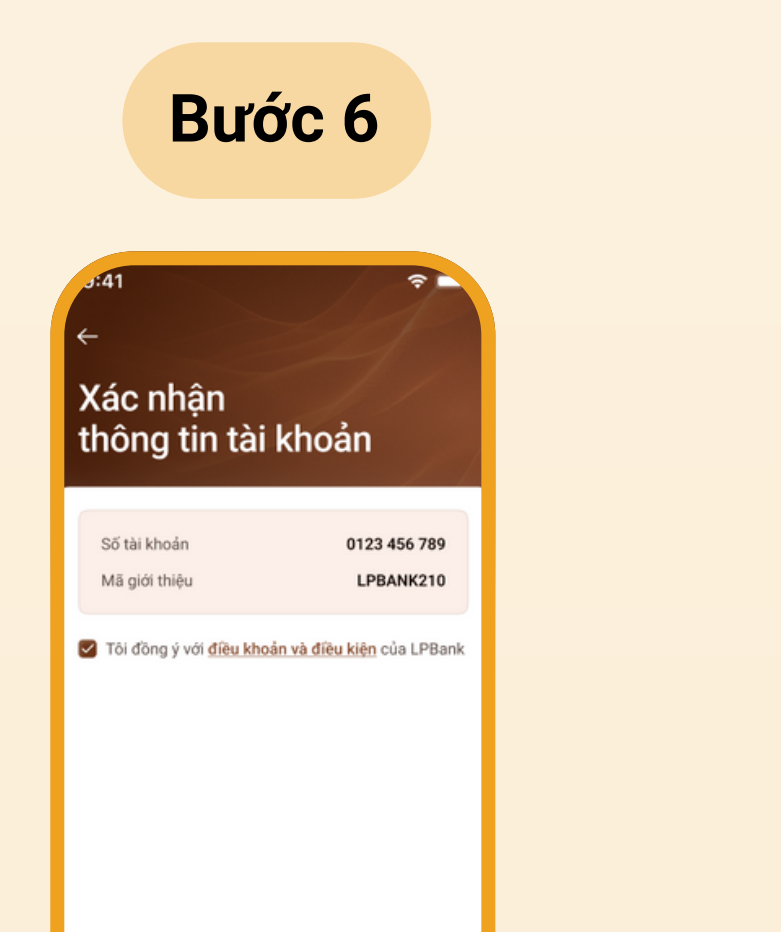

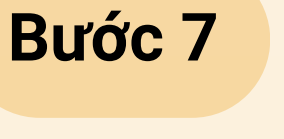

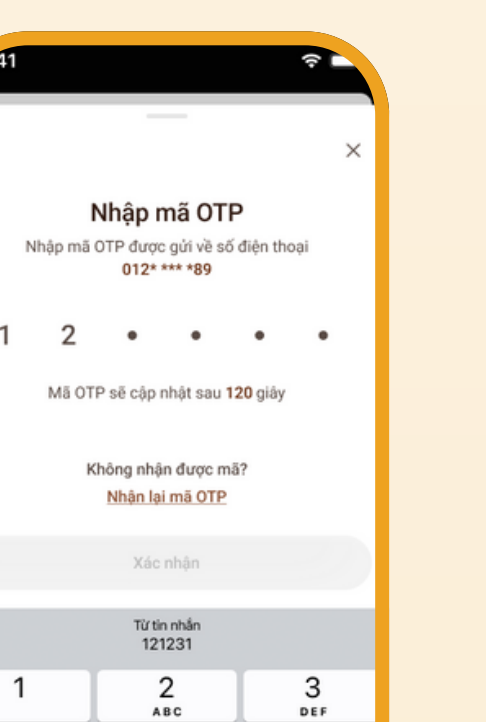

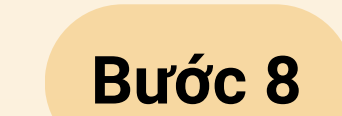

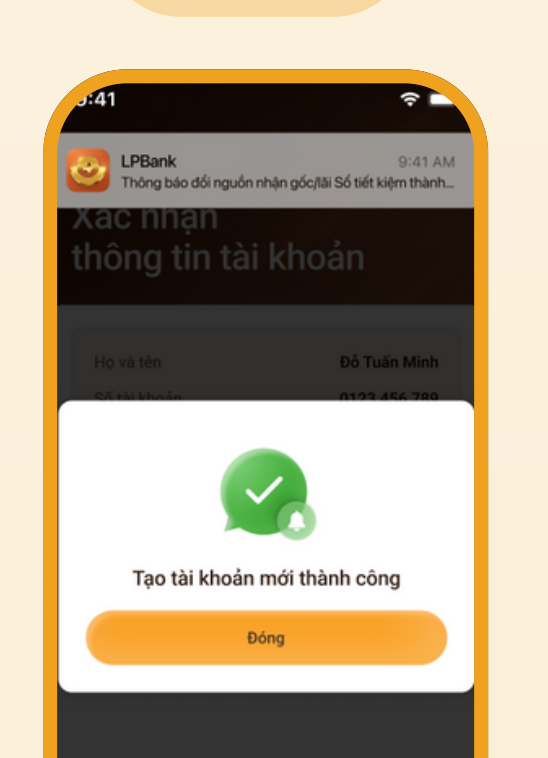

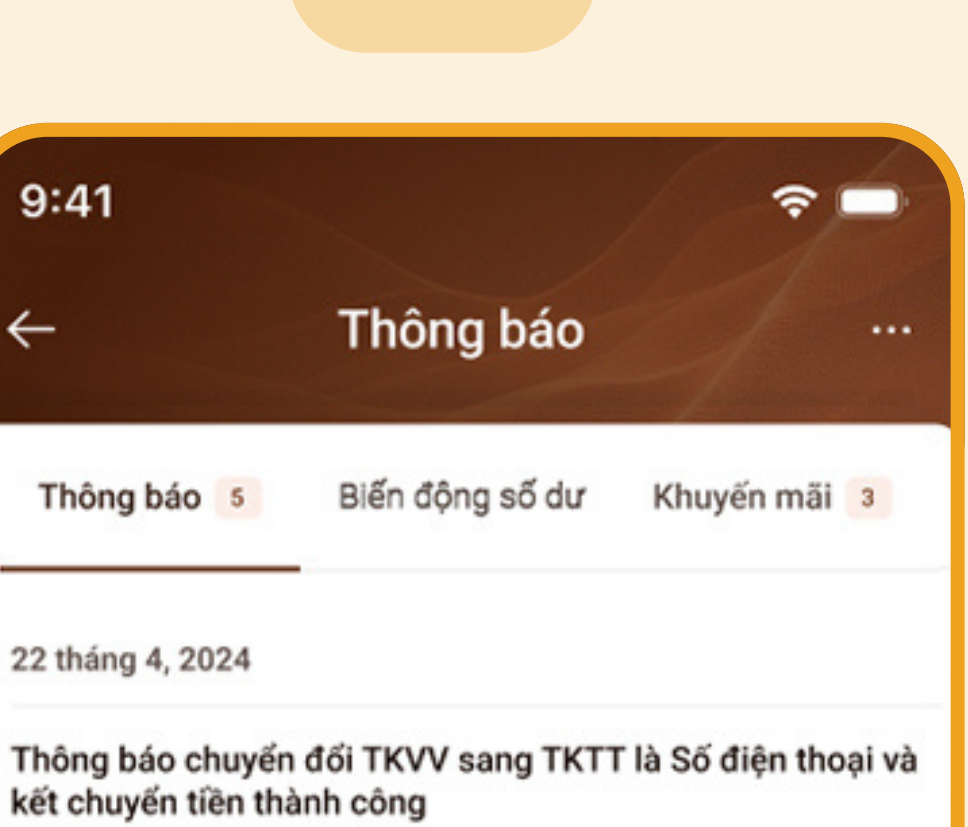

Bước 9

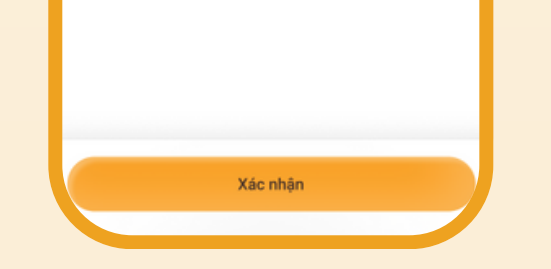

Tại màn hình "Xác nhận thông tin tài khoản"

- Chọn "Tôi đồng ý với điều khoản và điều kiện của LPBank"
- Chọn "Xác nhận"

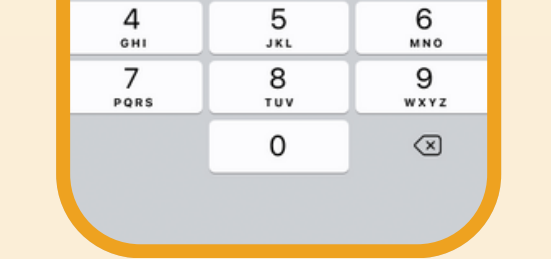

Nhập mã OTP xác thực được gửi tới số điện thoại của khách hàng qua SMS

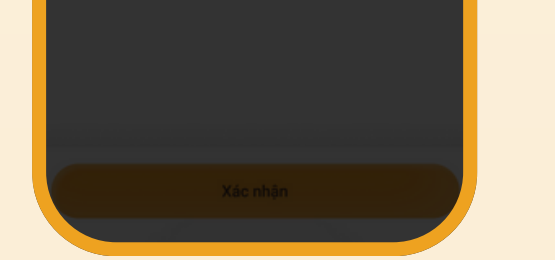

Xác thực OTP thành công > Màn hình hiển thi thông báo khách hàng đã tạo TKTT là số điện thoại thành công

Kết chuyển tiền từ TKVV 0123456789 sang TKTT 0123456789, Mä GD 12000004573. DT: 1800577758 9:41

Sau khi mở TKTT thành công, LPBank chủ động thực hiện:

- Chuyển toàn bộ số dư cho khách hàng
- từ TKVV sang TKTT là số điện thoại mới
- Đóng TKVV

Khách hàng sẽ nhận được thông báo chuyển đổi TKVV sang TKTT và kết chuyển số dư thành công.

### ĐỔI VỚI KHÁCH HÀNG ĐÃ CÓ TÀI KHOẢN THANH TOÁN

Lưu ý

che khuất

xác thươ

Quý Khách hàng vui lòng thực hiện các bước sau đây để đăng ký mở tài khoản thanh toán online:

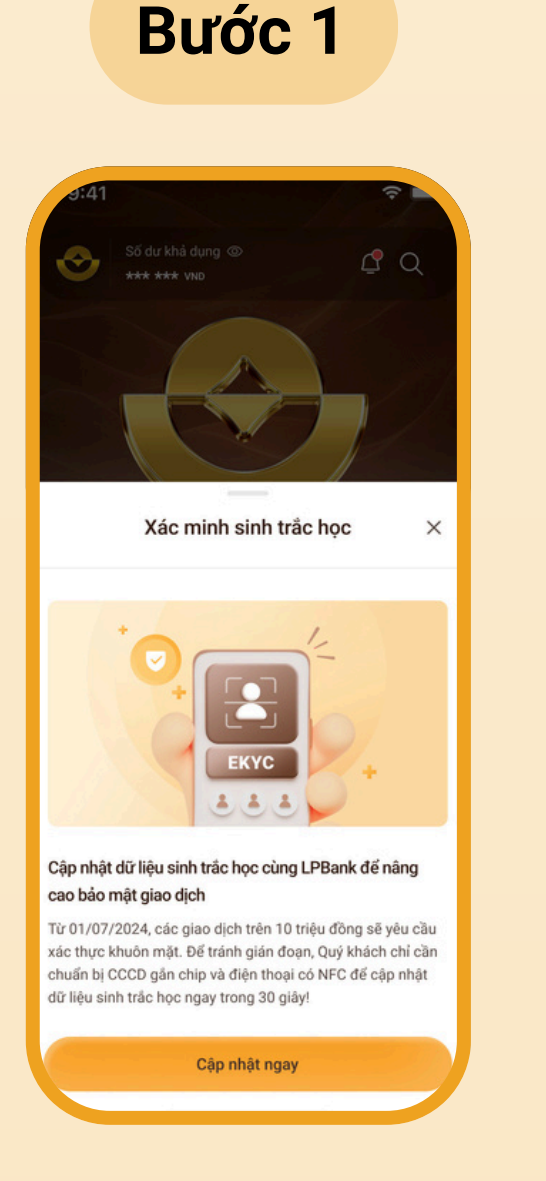

- Đăng nhập App
- Trường hợp khách hàng chưa thực hiện đăng ký sinh trắc

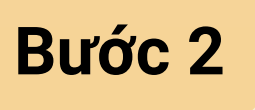

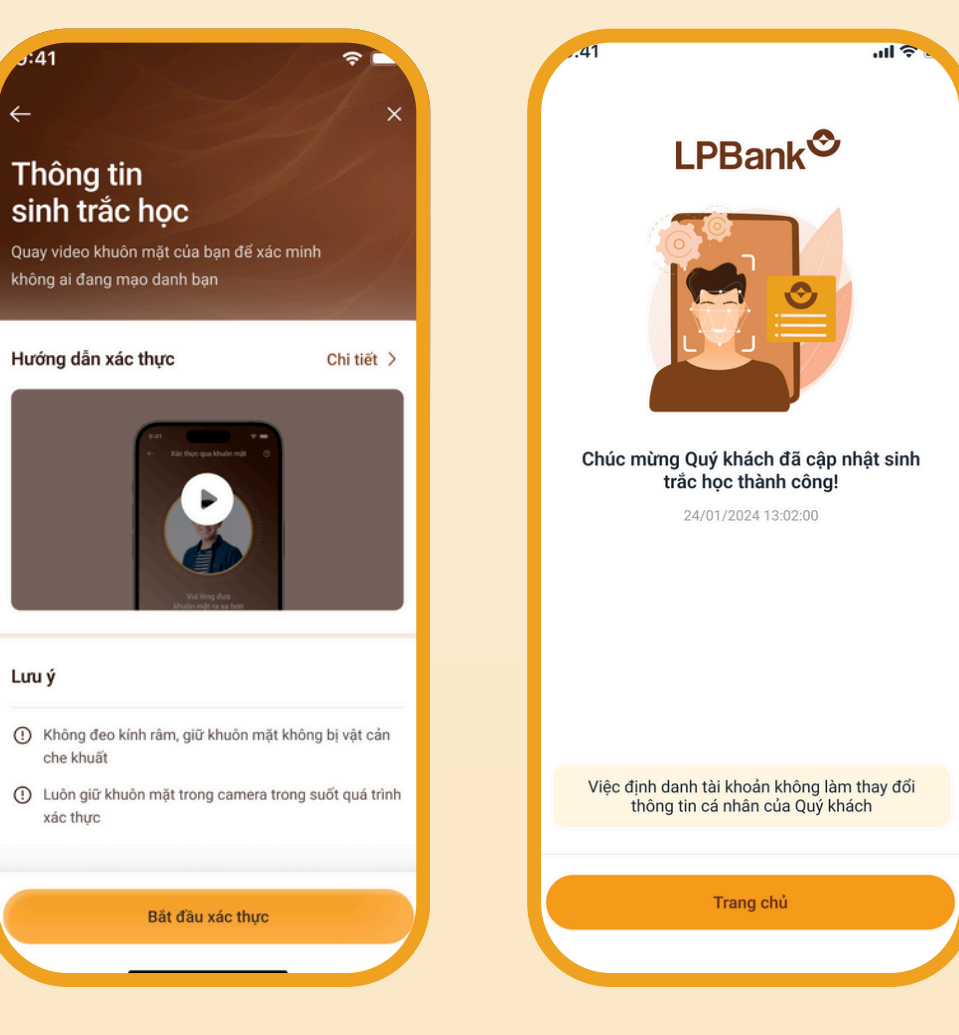

Thực hiện bổ sung thông tin sinh trắc học

# Bước 3 Ban muốn mở tài khoản thanh toán là Số điện thoai?

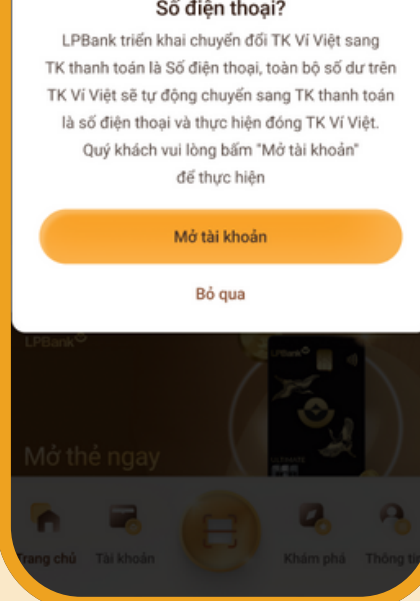

Màn hình thông báo giới thiệu khách hàng chuyển đổi TKVV sang TKTT là

0123456 FATCA Tiếp tục

0123 456 789

Bước 4

Mở tài khoản

Tài khoản là số điện thoại

Mã giới thiệu

Khách hàng chọn "Đồng ý" > Màn hình hiển thị các thông tin > Chọn "Tiếp tục"

#### hoc > Màn hình hiển thị hướng dẫn cập nhật > Chọn "Cập nhật ngay"

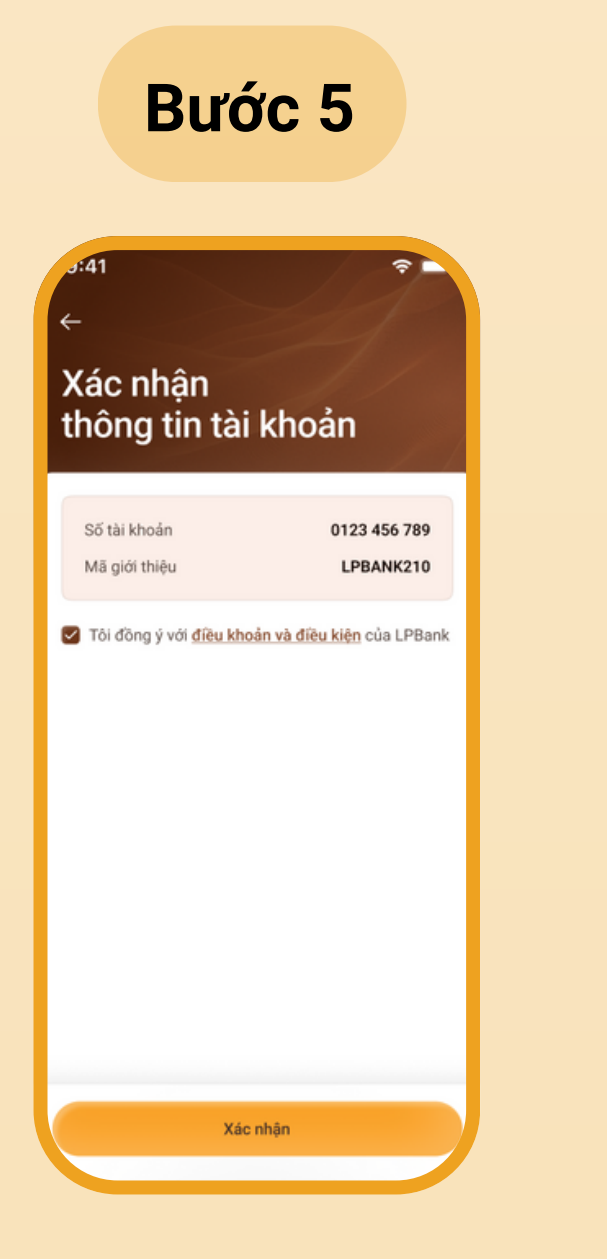

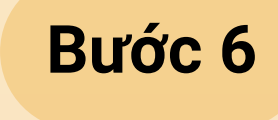

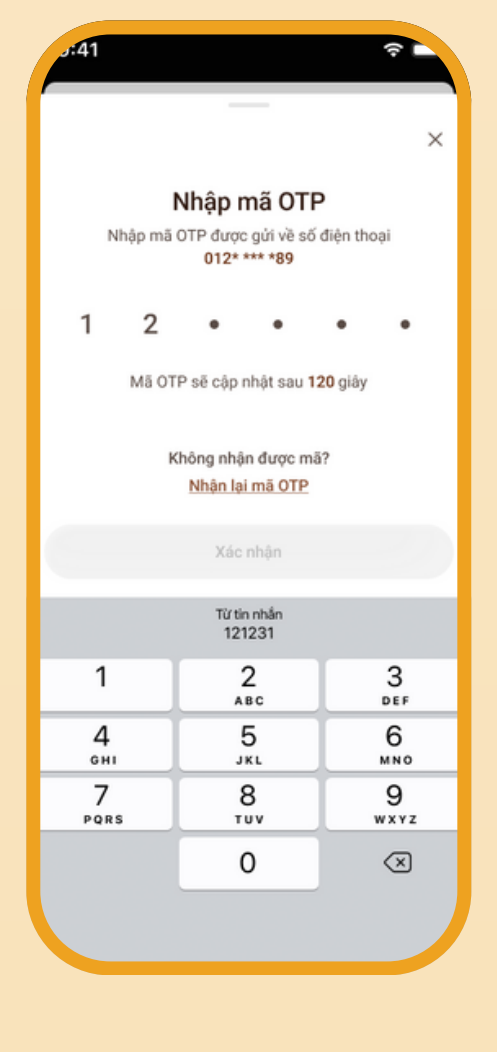

Tại màn hình Xác nhận thông tin tài khoản

- Chọn "Tôi đồng ý với điều khoản và điều kiện của LPBank" • Chon "Xác nhận"
- Nhập mã xác thực OTP được gửi tới số điện thoại của khách hàng qua SMS

Bước 7

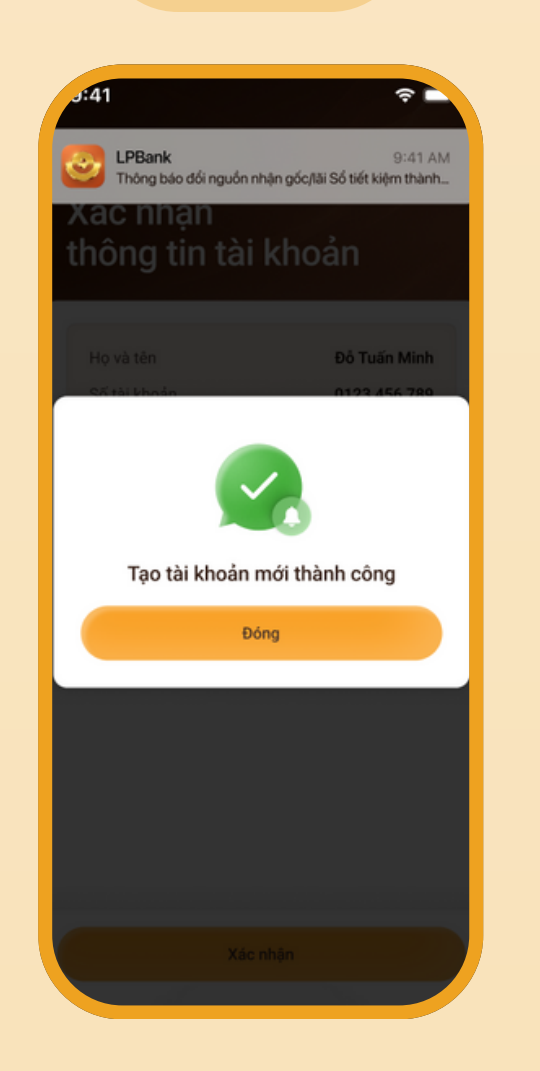

Xác thực OTP thành công > Màn hình hiển thị thông báo khách hàng đã tạo TKTT là số điện thoại thành công

số điện thoại

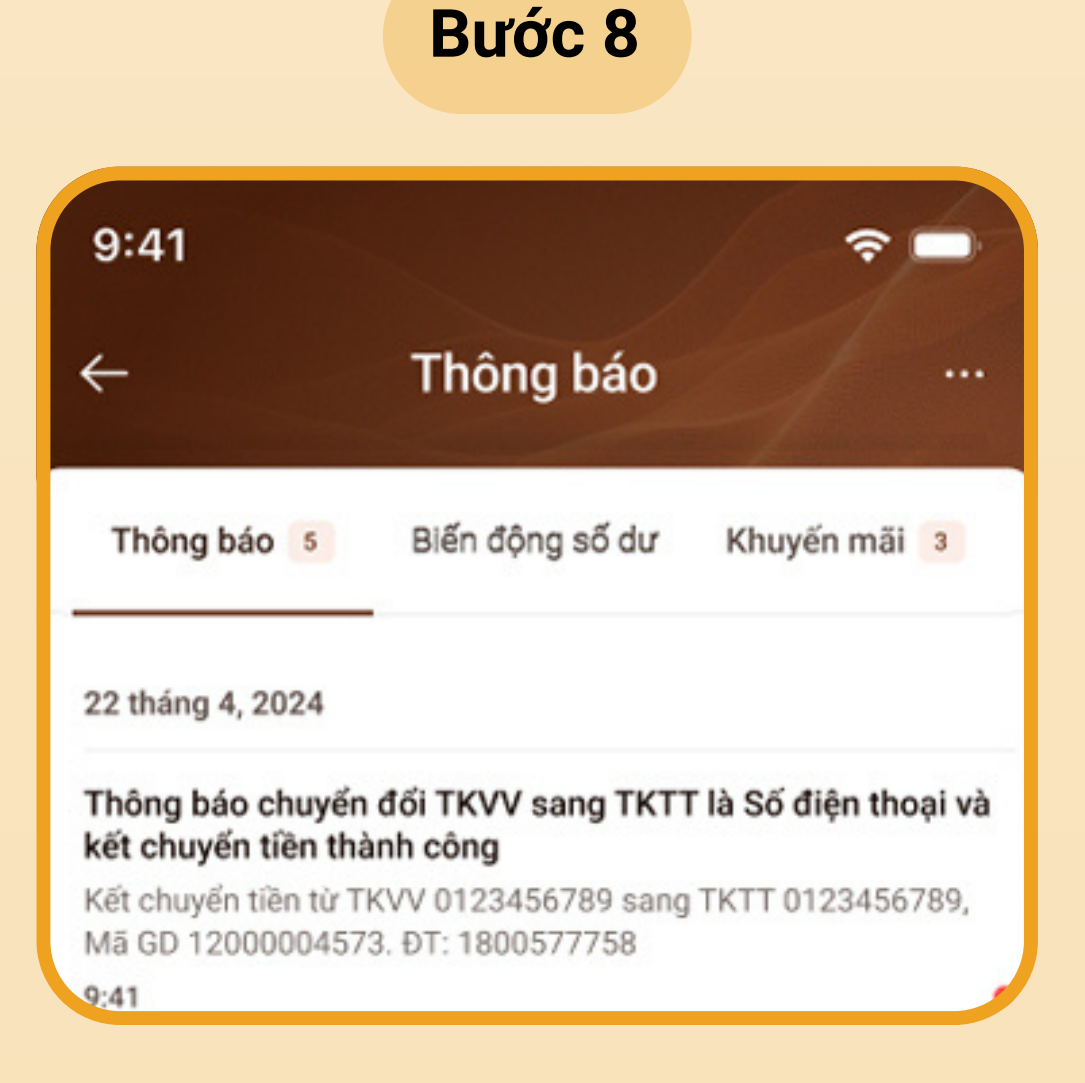

Sau khi mở TKTT thành công, LPBank chủ động thực hiện:

- Chuyển toàn bộ số dư cho khách hàng từ TKVV sang TKTT là số điện thoại mới
- Đóng TKVV

Khách hàng sẽ nhận được thông báo trên App về việc chuyển đổi TKVV sang TKTT và kết chuyển số dư thành công.

### Chúc Quý khách hàng giao dịch an toàn và tiện lợi trên App LPBank!

TỔNG ĐÀI CSKH: 1800 577 758 (MIỄN PHÍ) | (024) 62 668 668